# 街口支付誤入款退款流程

### 請您參照下列流程,截圖所須畫面並回覆,以利後續退還款項事宜。

## 1. 交易紀錄截圖

step 1

#### 進入街口支付 APP → 選擇「我的」

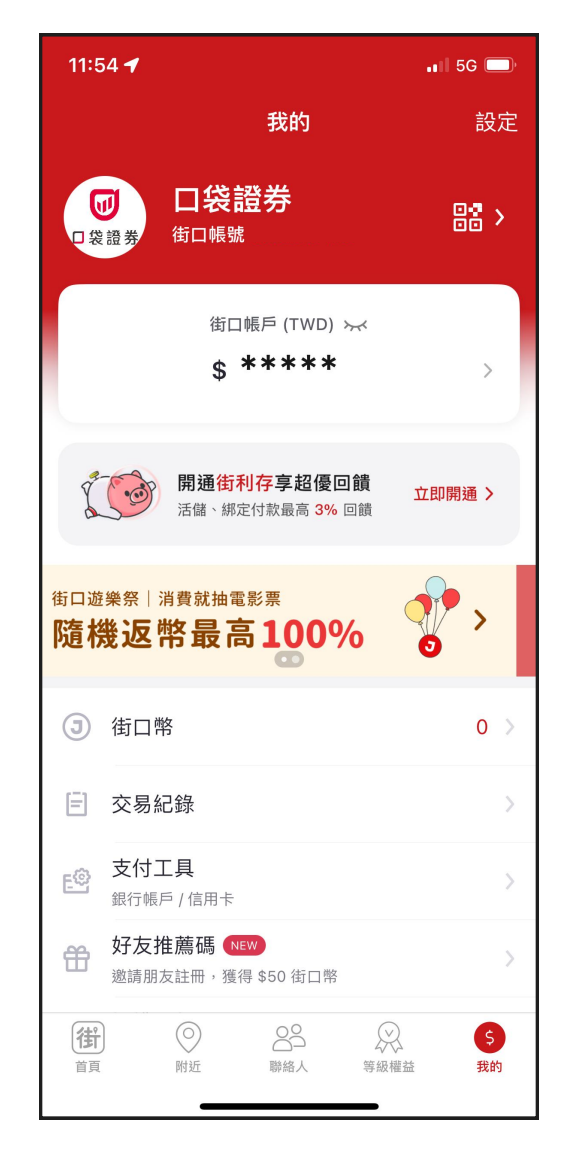

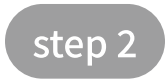

#### 點擊「交易紀錄」開啟交易紀錄頁面

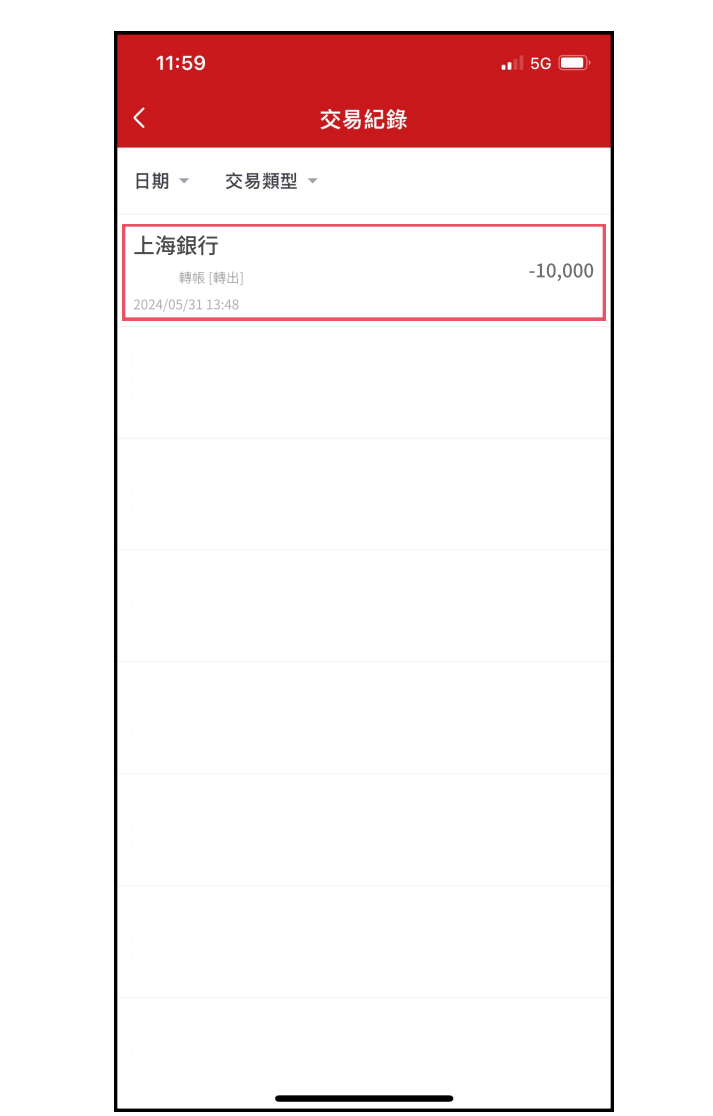

 $\rightarrow$ 

 $\rightarrow$ 

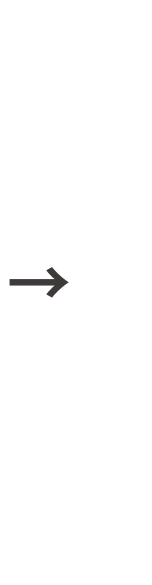

| 交易行為<br>申請時間<br>實際轉出時間 | <b>交易紀錄明細</b><br>轉帳 [轉出]<br>2024/05/31 13:48 |
|------------------------|----------------------------------------------|
| 交易行為<br>申請時間<br>實際轉出時間 | 轉帳 [轉出]<br>2024/05/31 13:48                  |
| 申請時間<br>實際轉出時間         | 2024/05/31 13:48                             |
| 實際轉出時間                 |                                              |
|                        | 2024/05/31 13:48                             |
| 狀態                     | 轉出成功                                         |
| 轉出帳號                   | 玟<br>街口帳戶[9031218                            |
| 轉入帳號                   | 上海銀行 (011)<br>[09777224075517                |
| 轉帳金額                   | TWD 10,000                                   |
| 轉帳手續費                  | TWD 0                                        |
|                        |                                              |
|                        | 再轉一次                                         |

### 2. 街口帳號截圖

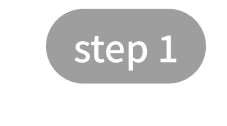

進入街口支付 APP → 選擇「我的」

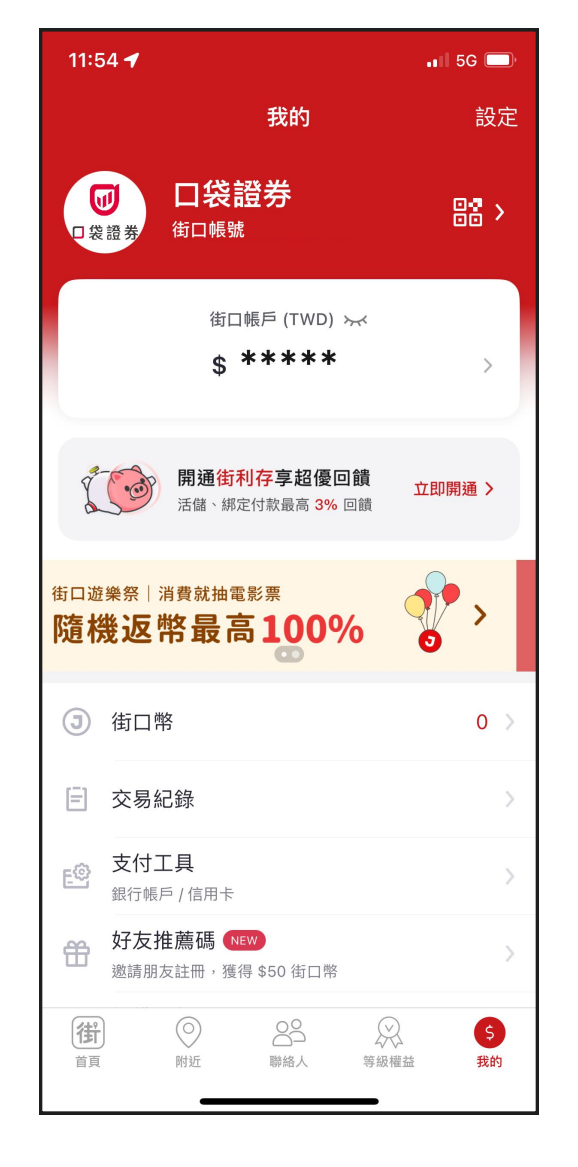

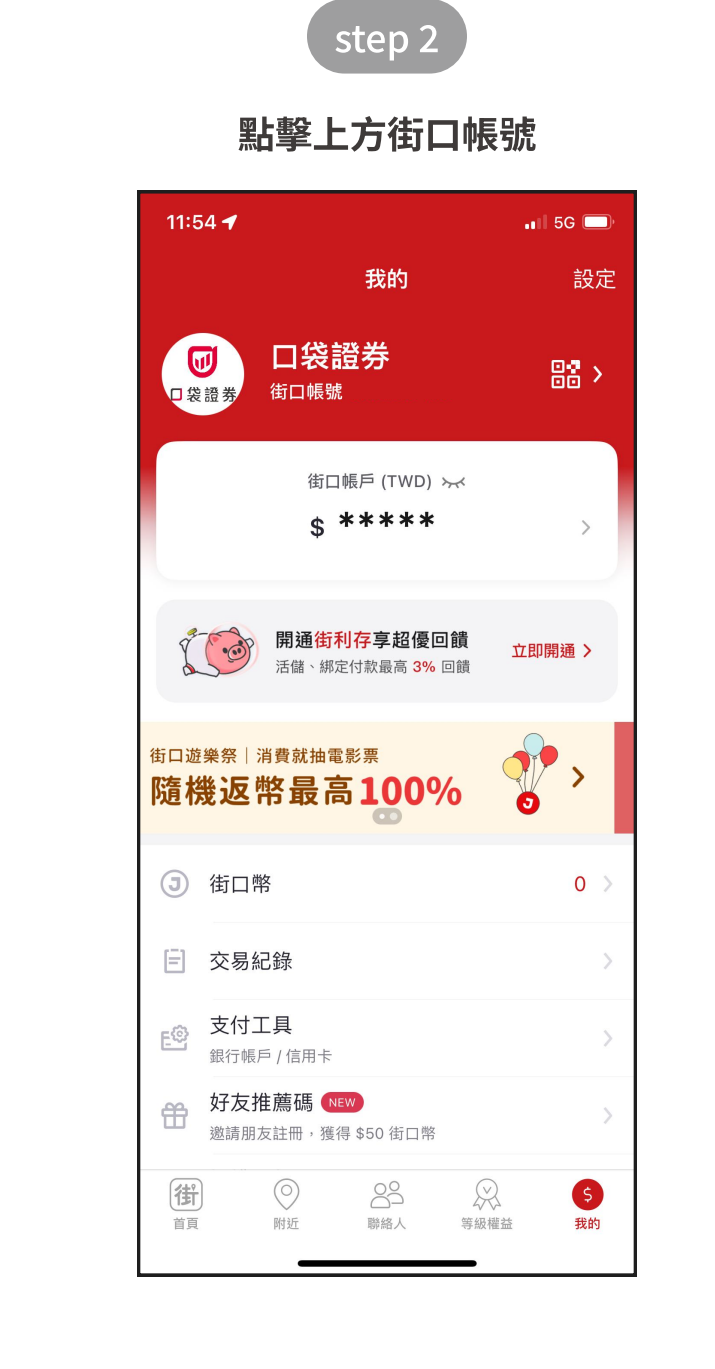

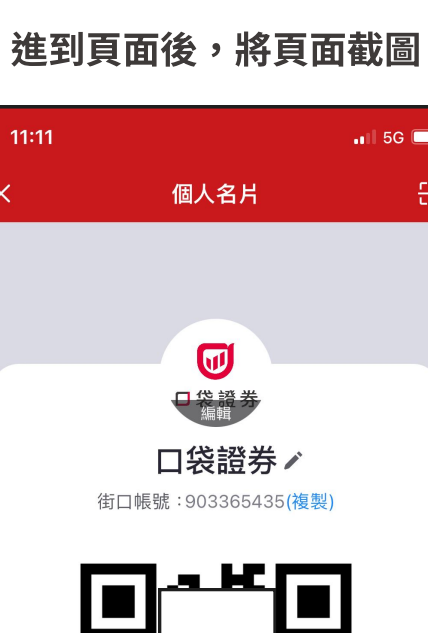

 $\times$ 

 $\rightarrow$ 

step 3

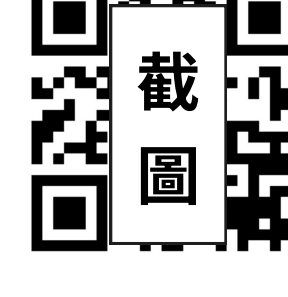

掃描 QR Code,立即加為聯絡人

分享帳號

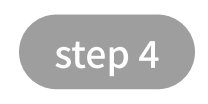

將頁面截圖

#### 選擇您轉帳的那一筆明細

step 3

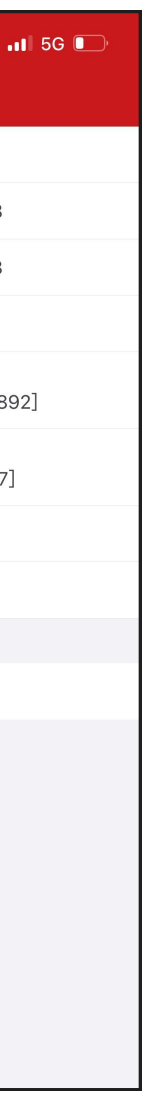

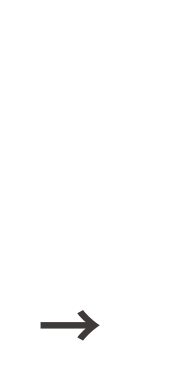

| 2:44 🛓 | •II 5G 🔲             |
|--------|----------------------|
| < उ    | と易紀錄明細               |
| 交易行為   | 轉帳 [轉出]              |
| 申請時間   | 2024/05/31 13:48     |
| 實際轉出時間 | 2024/05/31 13:48     |
| 狀態     | 轉出成功                 |
| 轉出帳號   | 玟<br>街口帳戶[903121892] |
| 轉入帳號   | 1)<br>75517]         |
| 轉帳金額   | <b>崔</b> 乂           |
| 轉帳手續費  | <b> </b>             |
|        |                      |
|        | 再轉一次                 |
|        |                      |
|        |                      |
|        |                      |
|        |                      |
|        |                      |
|        |                      |
|        |                      |

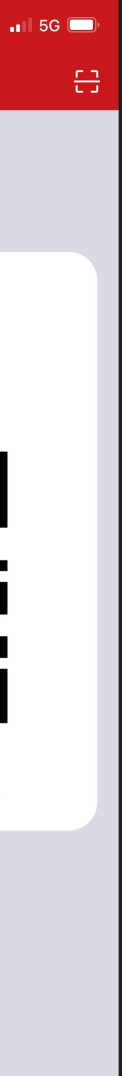